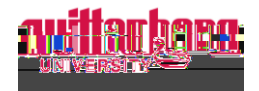

## How to Update Emergency Contact Information in Self-Service

Go to Self-Service: https://selfservice.wittenberg.edu/

Click on the User Options button at the bo

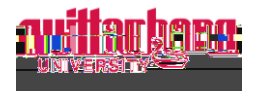

After changes to the data, the self-service emergency contact screen now displays:

|                | N                   |                        |
|----------------|---------------------|------------------------|
|                |                     |                        |
|                |                     |                        |
| Evening Phone  |                     |                        |
| - Athan Dhana. |                     |                        |
| · · · ·        | (M) () <b>****</b>  |                        |
|                | Ciffications Dentes | 10/25/2023             |
|                | • · · · · · · ·     |                        |
| 2              |                     | Missigg Besson Contact |
|                |                     | <u>~</u>               |
|                |                     |                        |

To edit an emergency contact, click the  $\checkmark$  or to delete, click  $\otimes$ 

When you have completed your changes, be sure to click the **Confirm** button in the upper right corner.

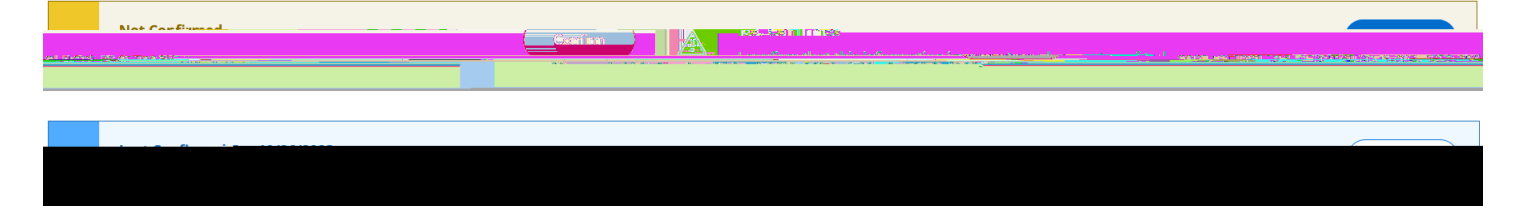